เมื่อพบปัญหา ไม่สามารถ Scan ไฟล์จากเครื่องถ่ายเอกสารมาที่เครื่องคอมพิวเตอร์ มี ๒ วิธี ดังนี้

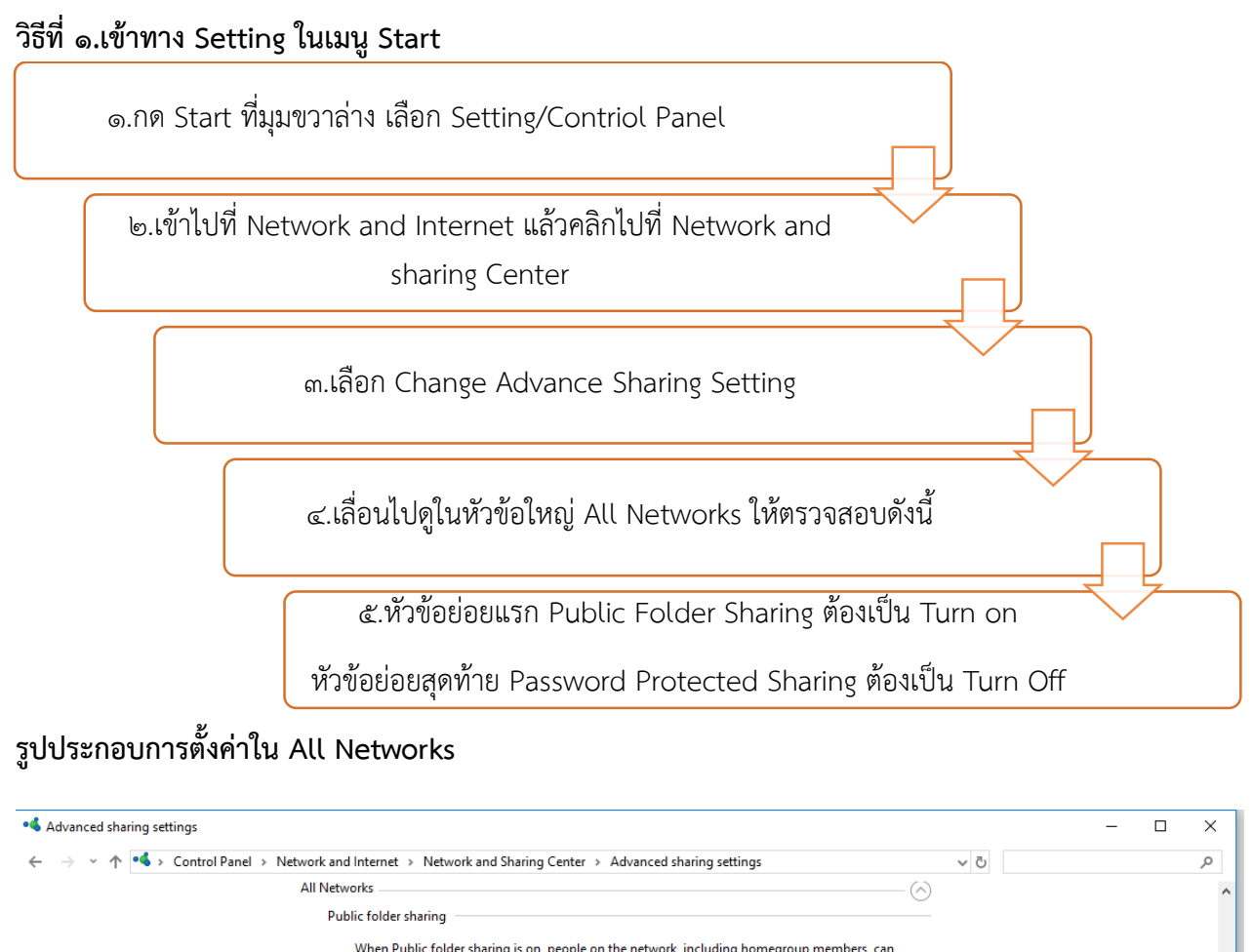

| Public folder sharing                                                                                                    |   |
|----------------------------------------------------------------------------------------------------|---|
| When Public folder sharing is on, people on the network, including homegroup members, can<br>access files in the Public folders.                                                                                                    |   |
| Turn on sharing so anyone with network access can read and write files in the Public folders                                                                                                    |   |
| <ul> <li>Turn off Public folder sharing (people logged on to this computer can still access these<br/>folders)</li> </ul>                                                                                                    |   |
| Media streaming                                                                                                    |   |
| When media streaming is on, people and devices on the network can access pictures, music, and<br>videos on this computer. This computer can also find media on the network.                                                                                                    |   |
| Choose media streaming options                                                                                                    |   |
| File sharing connections                                                                                                    |   |
| Windows uses 128-bit encryption to help protect file sharing connections. Some devices don't<br>support 128-bit encryption and must use 40- or 56-bit encryption.                                                                                                    |   |
| O Use 128-bit encryption to help protect file sharing connections (recommended)                                                                                                    |   |
| ○ Enable file sharing for devices that use 40- or 56-bit encryption                                                                                                    |   |
| Password protected sharing                                                                                                    |   |
| When password protected sharing is on, only people who have a user account and password on this<br>computer can access shared files, printers attached to this computer, and the Public folders. To give<br>other people access, you must turn off password protected sharing. |   |
| Turn on password protected sharing                                                                                                    |   |
| Turn off password protected sharing                                                                                                    | ~ |
| Save changes Cancel                                                                                                    |   |

## วิธีที่ ๒.เข้าทางไอคอน Network หน้าจอคอมพิวเตอร์

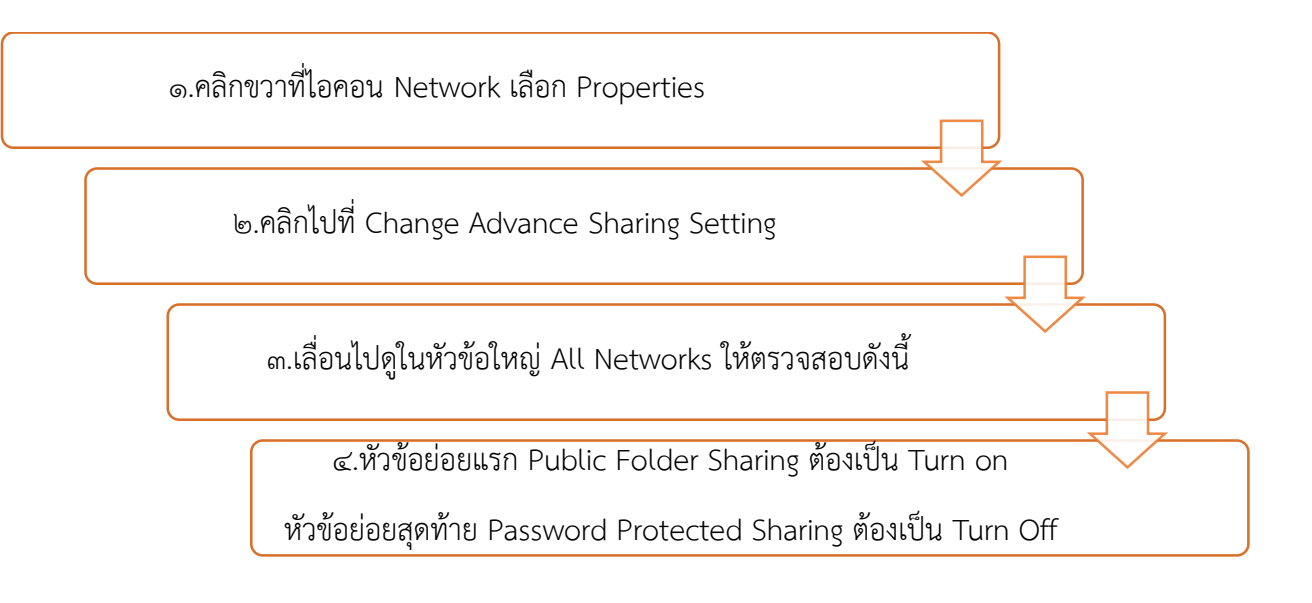